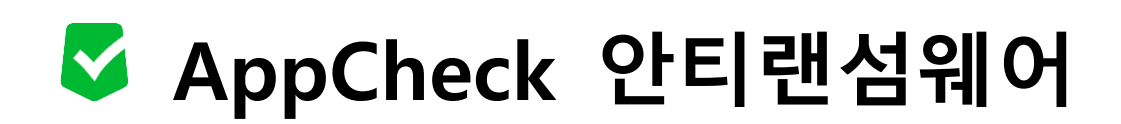

- 캅(CARB)엔진 동작 확인 방법 -

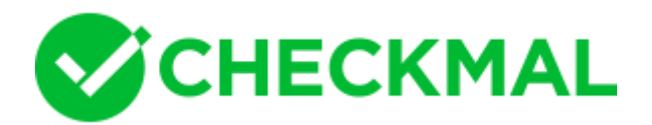

AppCheck 안티랜섬웨어의 캅(CARB)엔진을 통해 파일 훼손 행위 차단 여부를 사용자가 직접 확 인할 수 있는 테스트입니다.

해당 테스트 방법은 시스템에 아무런 위협을 주지 않으므로 안심하시기 바랍니다.

## <사전 준비물>

- ✓ AppCheck 안티랜섬웨어 : https://www.checkmal.com/download/appcheckv3.0/AppCheckSetup.exe
- ✓ 테스트 파일(appcheck\_test.zip) : <u>https://www.checkmal.com/download/appcheck\_test.zip</u>
- 1. AppCheck 안티랜섬웨어 설치 파일을 다운로드하여 설치를 진행하시기 바랍니다.
- 2. 테스트 파일(appcheck\_test.zip)을 임의의 폴더에 다운로드 후 압축 해제하시기 바랍니다.

| appcheck_test.zi<br>p | X 0 0 0 0    |           |
|-----------------------|--------------|-----------|
|                       | 配 열기         | Enter     |
|                       | ₩ 연결 프로그램    | >         |
|                       | 🐻 압축 풀기      |           |
|                       | 🛅 ZIP 파일로 압축 |           |
|                       | 💷 경로로 복사     |           |
|                       | 🖻 속성         | Alt+Enter |

3. 압축 해제된 폴더에는 PNG 그림 파일(30개)과 destory\_files.bat 배치 파일이 존재하며, destory\_files.bat 파일은 echo의 redirect 명령을 통해 30개의 PNG 그림 파일을 훼손할 목적으로 제작되었습니다.

| 1 echo "데이터훼손" > image1.png<br>2 echo "데이터훼손" > image2.png | 이름                | 날짜                   | 유형            | 크기           | 1 |
|------------------------------------------------------------|-------------------|----------------------|---------------|--------------|---|
| 3 echo "데이터훼손" > image3.png                                | destory_files.bat | 2016-02-18 오후 3:22   | Windows 배치 표  | 1KB          |   |
| 4 echo "데이터훼손" > image4.png                                | image1.png        | 2016-02-18 오후 3:26   | PNG 파일        | 298KB        |   |
| 5 echo "데이터훼손" > image5.png                                | image2.png        | 2016-02-18 오후 3:26   | PNG 파일        | 298KB        |   |
| 6 echo "데이터웨손" > 1mage6.png                                | image3.png        | 2016-02-18 오후 3:26   | PNG 파일        | 298KB        |   |
| 8 echo "데이터훼손" > image7.prig                               | image4.png        | 2016-02-18 오후 3:26   | PNG 파일        | 298KB        |   |
| 9 echo "데이터훼손" > image9.png                                | image5.png        | 2016-02-18 오후 3:26   | PNG 파일        | 298KB        |   |
| 10 echo "데이터훼손" > image10.png                              | image6.png        | 2016-02-18 오후 3:26   | PNG 파일        | 298KB        |   |
| 11 echo "데이터훼손" > image11.png                              | image7 ppg        | 2016-02-18 오호 3-26   | PNG파악         | 298KB        |   |
| 12 echo "데이터훼손" > image12.png                              | image8 png        | 2016-02-18 오프 3:26   | PNG 파일        | 298KB        |   |
| 14 echo "데이터웨는 기mage15.phg                                 |                   | 2016-02-18 9 = 3.26  | DNIG THE      | 208KB        |   |
| 15 echo "데이터훼손" > image15.png                              | image10 ppg       | 2016-02-18 9 = 2.26  | DNG TRO       | 20888        |   |
| 16 echo "데이터훼손" > image16.png                              | Thingero.prig     | 2010-02-10           | FRO HE        | 23010        |   |
| 17 echo "데이터훼 손 " > image17.png                            | 사진 - image1.png   | ✓ 전체                 | 화면 -          | - 🗆 X        |   |
| 18 echo "데이터훼손" > image18.png                              | AppCheck Pro      | 영종 버진                |               | _ X          |   |
| 19 echo 데이터웨쓴 > image19.png                                |                   |                      | -             |              |   |
| 21 echo "데이터훼☆" > image20.phg                              | 🕑 Api             | Check                | 🔍 🗆 🐴         | · 🗢          |   |
| 22 echo "데이터훼손" > image22.png                              |                   |                      |               |              |   |
| 23 echo "데이터훼손" > image23.png                              |                   |                      |               |              |   |
| 24 echo "데이터훼손" > image24.png                              |                   |                      |               |              |   |
| 25 echo "데이터훼 손 " > image25.png                            |                   |                      |               |              |   |
| 26 echo "데이터훼 솓 " > image26.png                            |                   |                      |               |              |   |
| 27 echo "데이터훼손" > image27.png                              |                   |                      |               |              |   |
| 28 echo "데이터훼손" > image28.png                              |                   |                      |               |              |   |
| 29 echo "데이터훼손" > image29.png                              |                   | -                    |               | 100          |   |
| 30 echo "데이터훼손" > image30.png                              |                   | 0 0 1                | $\mathcal{O}$ | 1            |   |
|                                                            |                   | 44.0 Base Ba         |               | U.S.E.       |   |
|                                                            |                   | RE 38995 No          | 14 42 98      | 18 <u>11</u> |   |
|                                                            | [密지] AppCt        | eck Pro 제품이 출시되었습니다. | ы             | 2: 1,5,0,1   |   |

4. destory\_files.bat 파일을 클릭하여 실행하면 자동으로 30개의 PNG 그림 파일에 대한 데이터 훼 손 행위가 진행되며, 이 과정에서 AppCheck 안티랜섬웨어는 "**랜섬웨어 행위 탐지"** 알림창을 생 성하여 파일 훼손 행위를 차단합니다.

| AppCheck 알림 (1)                                                                         |    |  |  |  |
|-----------------------------------------------------------------------------------------|----|--|--|--|
| 전 랜섬웨어 행위가 탐지되어 차단하였습니다.                                                                |    |  |  |  |
| 프로그램 이름 : cmd.exe (자세히)<br>프로그램 설명 : Windows 명령 처리기<br>프로그램 게시자 : Microsoft Corporation |    |  |  |  |
| <u>신뢰 파일 등록</u> <u>파일 격리하기</u>                                                          | 확인 |  |  |  |

파일 훼손 행위가 발생하는 파일(.png 그림 파일)의 복사본은 실시간으로 랜섬웨어 대피소 폴더 (기본값 : C:\ProgramData\CheckMAL\AppCheck\RansomShelter)에 임시 백업되며, 랜섬웨어 행 위 탐지를 통해 차단이 이루어질 경우 랜섬웨어 대피소 폴더에 임시 백업된 파일을 이용하여 자 동 복원을 진행합니다.

5. AppCheck 도구의 "위협 로그" 메뉴를 통해 랜섬웨어 행위 탐지를 통해 차단된 프로세스(파일) 및 일부 훼손된 파일이 자동 복원된 상세한 정보를 확인할 수 있습니다.

| S Ap       | opCheckPro                |                      |                 |       |                                     | _                 |             |
|------------|---------------------------|----------------------|-----------------|-------|-------------------------------------|-------------------|-------------|
| Ø          | 일반 로그                     | 위협 로그                |                 |       |                                     | 검색                |             |
| ÿ⊟         | 위협 로그                     | 기간 설정   파일 위치 일      | 볼기              |       |                                     |                   |             |
|            | 검역소                       | 날짜 탐지 주체             | 위협              | 종류    | 대상 경로                               |                   | 처리          |
| ~          |                           | 2022-04 랜섬 가드        | 랜섬웨어 파일 생성      | 파일    | D:#CheckMAL#appcheck_test#AppCheck  | Test#image1.png   | 복원          |
| រលូវ       |                           | 2022-04 랜섬 가드        | 랜섬웨어 파일 생성      | 파일    | D:#CheckMAL#appcheck_test#AppCheck_ | _Test#image2.png  | 복원          |
|            |                           | 2022-04 랜섬 가드        | 랜섬웨어 파일 생성      | 파일    | D:#CheckMAL#appcheck_test#AppCheck_ | TestWimage3.png   | 복원          |
| $\bigcirc$ |                           | 2022-04 랜섬 가드        | 랜섬웨어 파일 생성      | 파일    | D:#CheckMAL#appcheck_test#AppCheck_ | _TestWimage4.png  | 복원          |
| $\bigcirc$ |                           | 2022-04 랜섬 가드        | 랜섬웨어 파일 생성      | 파일    | D:#CheckMAL#appcheck_test#AppCheck_ | _TestWimage5.png  | 복원          |
|            |                           | 2022-04 랜섬 가드        | 랜섬웨어 파일 생성      | 파일    | D:#CheckMAL#appcheck_test#AppCheck_ | TestWimage6.png   | 복원          |
|            |                           | 2022-04 랜섬 가드        | 랜섬웨어 파일 생성      | 파일    | D:#CheckMAL#appcheck_test#AppCheck_ | _TestWimage7.png  | 복원          |
|            |                           | 2022-04 랜섬 가드        | 랜섬웨어 파일 생성      | 파일    | D:#CheckMAL#appcheck_test#AppCheck_ | _TestWimage8.png  | 복원          |
|            |                           | 2022-04 랜섬 가드        | 랜섬웨어 파일 생성      | 파일    | D:#CheckMAL#appcheck_test#AppCheck_ | _Test#image9.png  | 복원          |
|            |                           | 2022-04 랜섬 가드        | 랜섬웨어 파일 생성      | 파일    | D:#CheckMAL#appcheck_test#AppCheck_ | _Test#image10.png | 복원          |
|            |                           | 2022-04 랜섬 가드        | 랜섬웨어 행위 탐지      | 파일    | C:\Windows\system32\cmd.exe         |                   | 차단          |
|            |                           |                      |                 |       |                                     |                   |             |
| [앱체크       | 1 소식] Microsoft .NET 파일(N | ISBuild.exe)을 이용하는 T | argetCompany 랜섬 | 웨어(.b | ozon)                               | 田;                | 천: 3.1.17.1 |